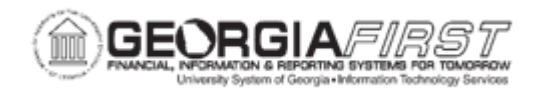

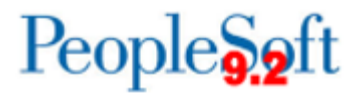

## EX.010.033 - Creating a Public Travel Authorization Template

| Purpose                      | <ul> <li>To identify the reasons for creating a public travel authorization template.</li> <li>To identify what the effective date should be for public templates.</li> <li>To create a public travel authorization template.</li> </ul>                                                                                                    |
|------------------------------|----------------------------------------------------------------------------------------------------|
| Description                  | To reduce time and errors in preparing Travel Authorizations,<br>users can create templates that reflect typical combinations of<br>expense items. The system administrator sets up public templates<br>for all employees to use. Employees set up user templates for<br>their own personal use.<br>For instructions on how to set up personal travel authorization<br>templates, see <u>business process EX.010.035</u> . |
| Security Role                | BOR_EX_SETUP_CONFIG                                                                                                    |
| Dependencies/<br>Constraints | None                                                                                                    |
| Additional<br>Information    | None                                                                                                    |

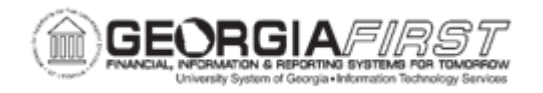

## **Procedure**

For this topic, create a Public Travel Authorization Template for Meal Expenses, to include Breakfast, Lunch and Dinner.

| Step | Action                                                                                                    |
|------|----------------------------------------------------------------------------------------------------|
| 1.   | Click the NavBar icon.                                                                                                    |
| 2.   | Click the Menu link.                                                                                                    |
| 3.   | Click the Set Up Financials/Supply Chain link.                                                                                                    |
| 4.   | Click the Product Related link.                                                                                                    |
| 5.   | Click the Expenses link.                                                                                                    |
| 6.   | Click the Management link.                                                                                                    |
| 7.   | Click the Template link.                                                                                                    |
| 8.   | To alter an existing public template, search for that template in the <b>Find an Existing Value</b> Tab. To create a new public template, click the <b>Add a New Value</b> tab. |
| 9.   | Click the Add a New Value tab.                                                                                                    |
| 10.  | Click the Look up SetID button.                                                                                                    |
| 11.  | Select the SetID from the list option.                                                                                                    |
| 12.  | Enter "MEALS" in the Document Template field.                                                                                                    |
| 13.  | Click the Template Type list.                                                                                                    |
| 14.  | Click the Travel Authorization list item.                                                                                                    |
| 15.  | Click the Add button.                                                                                                    |
| 16.  | The effective date should be changed to 01/01/1901 for consistency purposes.<br>Enter "01/01/1901" in the Effective Date field.                                                 |
| 17.  | Enter "Meals Only" in the Description field.                                                                                                    |
| 18.  | Enter "MEALS" in the Short Description field.                                                                                                    |
| 19.  | Click the Expense Type list.                                                                                                    |
| 20.  | Click the Breakfast list item.                                                                                                    |
| 21.  | Click the Add a new row button at the end of the first row.                                                                                                    |
| 22.  | Click the Expense Type list for row 2.                                                                                                    |
| 23.  | Click the Lunch list item.                                                                                                    |
| 24.  | Click the Add a new row button at the end of row 2.                                                                                                    |
| 25.  | Click the Expense Type list item for row 3.                                                                                                    |
| 26.  | Click the <b>Dinner</b> list item.                                                                                                    |
| 27.  | Click the <b>Save</b> button.                                                                                                    |